1. В личном кабинете в ЭЖД родителя заходим в «Управление аккаунтом»

| 🎄 родитель<br>МЭШ | Дневник Учеба        | События           | Библиотека   | Архив Порт   | фолио       | Ð | <br>AM 2-5, FGOY Школа № 15 ~ # |
|-------------------|----------------------|-------------------|--------------|--------------|-------------|---|---------------------------------|
| Мой дневник       | Домашние задания     | Оценки            | Посещаемость | Расписание   | ΗΠΑ         |   | ~~                              |
|                   |                      |                   |              |              |             |   | · · ·                           |
| 17 янв 23 янв.    | 🗸 Сегодня            | <b>&lt;</b> Пн 17 | Вт 18 Ср 19  | Чт 20 Пт 21  | Сб 22 Вс 23 | > | 🕺 Мой профиль                   |
|                   |                      |                   |              | OCHOBHOE PAG | СПИСАНИЕ    |   | Мои дети Управление зиказинтом  |
| Среда, 19 янва    | ря                   |                   |              |              |             |   | [→ Выйти                        |
| 1 урок – 08:20    | – 09:00 - каб. Спорт | ивный зал         | отсутствие   | → B          |             |   |                                 |

2. В разделе мои дети находим нужного, нажимаем «Создать учетную запись» или «Изменить пароль», если запись уже была ранее создана и к ней нет доступа.

|                | · •                                | [→ Выйти                                   |
|----------------|------------------------------------|--------------------------------------------|
| 🔡 Сервисы      | 😤 Мои дети 📞 Контакты 🖵 Устройства |                                            |
| AM /           |                                    | Данные для входа<br>Создать учетную запись |
| Школа<br>Класс | ГБОУ Школа № 1539<br>2-Б           |                                            |

3. Логин будет логином для входа в ЭЖД через портал school.mos.ru или mos.ru, создаем пароль, требования к паролю указаны ниже. Если пересоздаете пароль, попробуйте нажать кнопку «Сгенерировать пароль», но не забудьте в обоих случаях добавить в конце пароля любой символ (точка, восклицательный знак, @ иное).

| ĉ   | Создание учетной записи                                                                                                    | ×   |  |
|-----|----------------------------------------------------------------------------------------------------|-----|--|
| aj  | Логин                                                                                                    | · д |  |
| Б   | Новый пароль                                                                                                    | ITE |  |
| - E | Новый пароль                                                                                                    |     |  |
|     | <ul> <li>минимум 8 символов</li> <li>минимум одна прописная буква</li> <li>минимум одна цифра</li> <li>минимум одна строчная буква</li> <li>пароли совпадают</li> </ul> |     |  |
|     | Создать                                                                                                    |     |  |